## **Setting Up Your EZView App**

1. Open up your App Store and search for EZView. Install it. It will have one of these two logos:

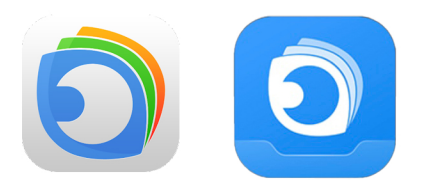

 Open the app and swipe to the right untill you see the "get started now" button.
Accept any permisions and policies it may require.

3. Set up a new account, by hitting "Sign Up" in the bottom left.

4. Select your region and type your Email or Phone Number, Check the box at the bottom and tap Verify.

5. You will now get an email or text to verify your information, find it and type in the code it gives you.

6. Now hit the menu in the top left, and select Devices. Then tap Add. Then tap Scan.

7. A QR code will be located on the NVR, usually on the bottom. Use your phone and point the camera at the code on your DVR.

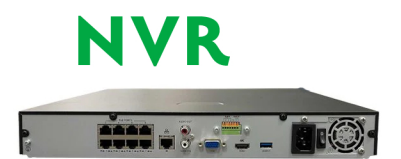

The **QR** Code will look like this:

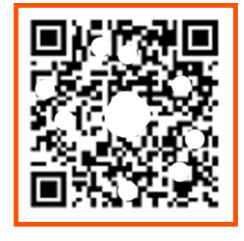

8. Once the device is added, you can tap Start Live View and your cameras should come up! If not try these things: Restart your App Restart your DVR Restart your Router Restart your Phone

If none of these solve the problem, we're happy to help! Give us a call at:

605-622-0676 or 1-885-780-2267